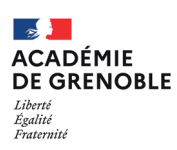

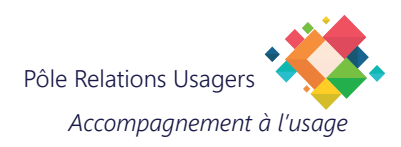

## **THUNDERBIRD - MODIFIER UN E-MAIL**

## **1. MODIFICATION D'UN E-MAIL**

Cliquez sur l'icône "hamburger" (3 barres empilées) pour afficher les options disponibles.

Choisissez "Paramètres de comptes".

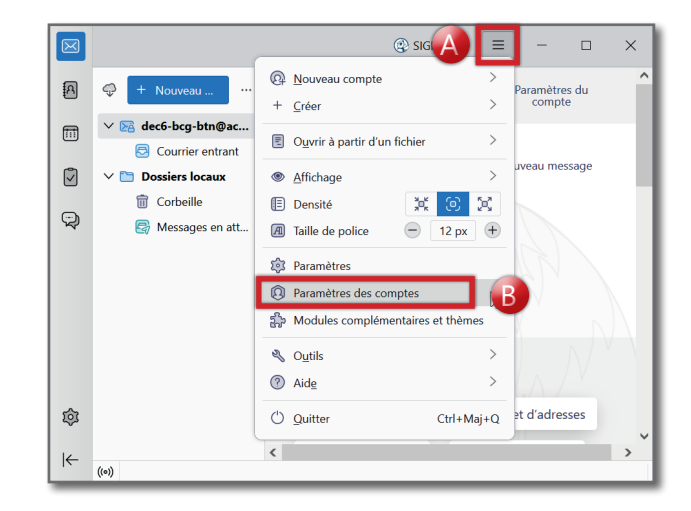

- Cliquez sur la boite dont vous souhaitez modifier l'adresse e-mail.
- Modifiez le nom de la boite dans la partie droite de la fenêtre.
- Modifiez l'adresse e-mail dans la partie droite de la fenêtre.

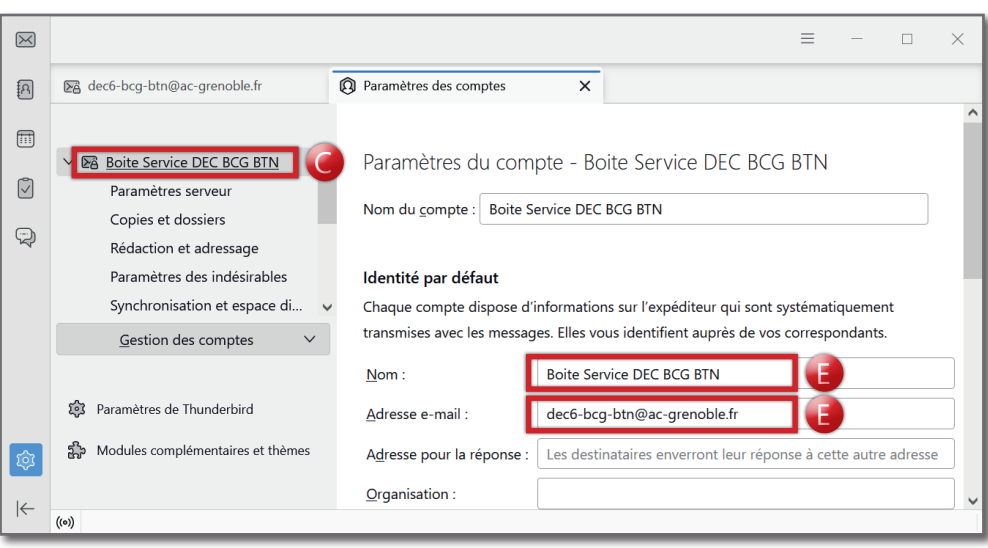

L'adresse est maintenant modifiée et sera celle de retour lorsqu'une réponse vous sera envoyée.

| $\bowtie$ |                                                               |                                                                                                    | ≡ – □                                                          | ×        |
|-----------|---------------------------------------------------------------|----------------------------------------------------------------------------------------------------|----------------------------------------------------------------|----------|
| A         | 🔀 dec6-bcg-btn@ac-grenoble.fr                                 | Paramètres des comptes                                                                                                    | ×                                                              |          |
|           | ✓ ☑ Boite Service DEC BCG BTN<br>Paramètres serveur           | Paramètres du compte - Boite Service DEC BCG BTN                                                                                                    |                                                                |          |
|           | Copies et dossiers<br>Rédaction et adressage                  | Nom du <u>c</u> ompte : Boite S                                                                                                    | ervice DEC BCG BTN                                             | H        |
|           | Paramètres des indésirables                                   | Identité par défaut                                                                                                    |                                                                | - 11     |
|           | Synchronisation et espace di<br><u>G</u> estion des comptes ~ | Synchronisation et espace di v Chaque compte dispose d'informations sur l'expéditeur qui sont systématiquem transmises avec les messages. Elles vous identifient auprès de vos correspondant |                                                                |          |
|           |                                                               | <u>N</u> om :                                                                                                    | Boite Service DEC BCG BTN                                      |          |
|           | 😥 Paramètres de Thunderbird                                   | <u>A</u> dresse e-mail :                                                                                                    | dec.sujets-gt@ac-grenoble.fr                                   |          |
| <b>\$</b> | Hodules complémentaires et thèmes                             | A <u>d</u> resse pour la réponse :                                                                                                    | Les destinataires enverront leur réponse à cette autre adresse | •        |
|           |                                                               | Organisation :                                                                                                    |                                                                | <b>_</b> |
|           | ((0))                                                         |                                                                                                    |                                                                |          |

## 2. MODIFICATION DU SERVEUR D'ENVOI

Cette modification est importante pour des raisons de sécurité : il faut supprimer tous les serveurs d'envoi qui ne sont pas configurés avec votre identifiant de messagerie.

Retournez dans les paramètres des comptes, comme indiqué au point1.

| $\bowtie$    |                                                     |                                                                                                    | ≡ - □                               | $\times$ |  |  |
|--------------|-----------------------------------------------------|----------------------------------------------------------------------------------------------------|-------------------------------------|----------|--|--|
| R            | ▶ test-usage@ac-grenoble.fr                         | Paramètres des comptes  X                                                                                                 |                                     |          |  |  |
|              | > 🔀 <u>test-usage@ac-grenoble.fr</u>                | Messagerie academie de Grenoble - smtps.ac-grenoble.fr (Défaut)<br>Messagerie academie de Grenoble - smtps.ac-grenoble.fr | <u>Aj</u> outer<br><u>M</u> odifier | Î        |  |  |
| $\checkmark$ | > 🖻 testdsden@ac-grenoble.fr<br>> 🛅 Dossiers locaux |                                                                                                    |                                     | 1        |  |  |
|              | 🕼 Serveur sortant (SMTP)                            |                                                                                                    | Supprimer                           | 1        |  |  |
|              |                                                     |                                                                                                    | ounser pår <u>d</u> eraut           | 1        |  |  |
|              | Détails du serveur sélectionné :                    |                                                                                                    |                                     |          |  |  |
|              | Gestion des comptes V                               | Description : Messagerie academie de Grenoble                                                                             |                                     | 11       |  |  |
|              |                                                     | Port: 465                                                                                                    |                                     | 11       |  |  |
|              | 🕄 Paramètres de Thunderbird                         | Méthode d'authentification : Mot de passe normal                                                                          |                                     | 11       |  |  |
| ¢            | Hodules complémentaires et thèmes                   | Sécurité de la connexion : SSL/TLS                                                                                        |                                     | 11       |  |  |
| ←            | ((0))                                               |                                                                                                    |                                     | ~        |  |  |

Cliquez sur l'icône "Serveur sortant (SMTP)".

- Dans la partie droite de la fenêtre, cliquez sur une des lignes qui n'a pas le mot "(Défaut)" sur la droite.
- Vérifiez le nom d'utilisateur indiqué :
  - s'il ne correspond pas à votre identifiant personnel de messagerie, cliquez sur "Supprimer" (surligné en vert ici) ;
  - s'il correspond à votre identifiant personnel de messagerie, cliquez sur "Utiliser par défaut" (surligné en bleu ici).

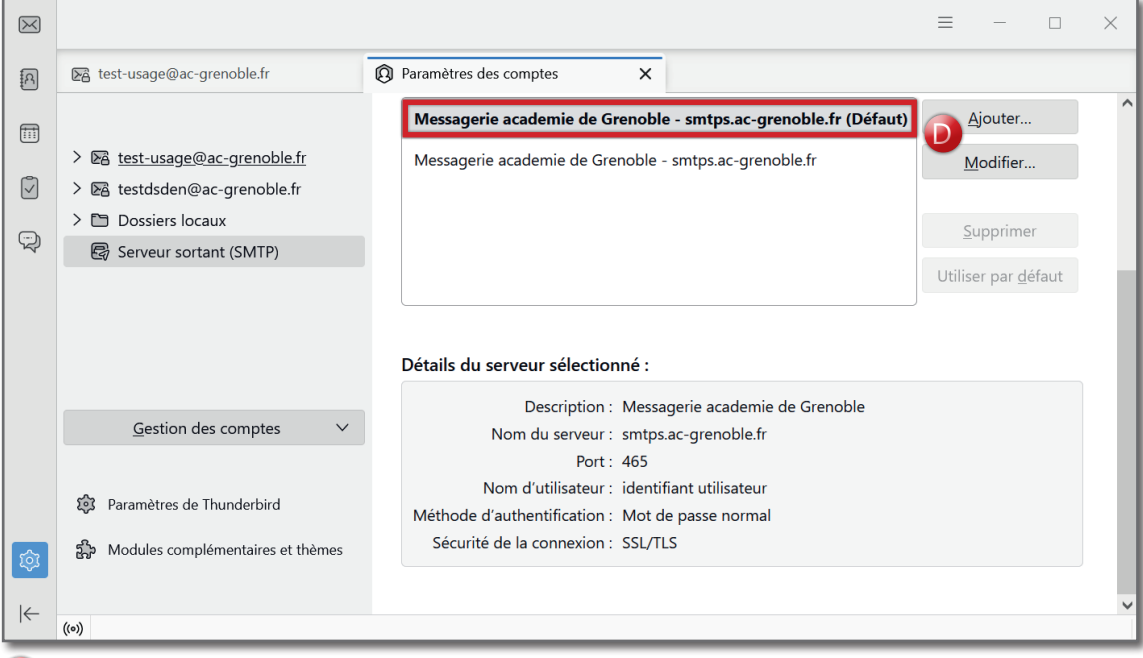

Le seul serveur SMTP qui doit subsister est celui qui utilise votre identifiant personnel de messagerie.